ROAMmerchant Login

## WORLDLINE MV//

## Viewing Subclient Information

Posted: Jan 16, 2020

Subclients serve as an extension of a client organization. Though technically part of a client organization, subclients have the ability to board unique merchants and submerchants in the ROAMsupport client-hierarchy. This page serves as a concise, easy way to organize and manage this information.

1. First, log in to ROAMsupport6 by following the steps outlined here.

2. On the sidebar, open the **Clients** menu.

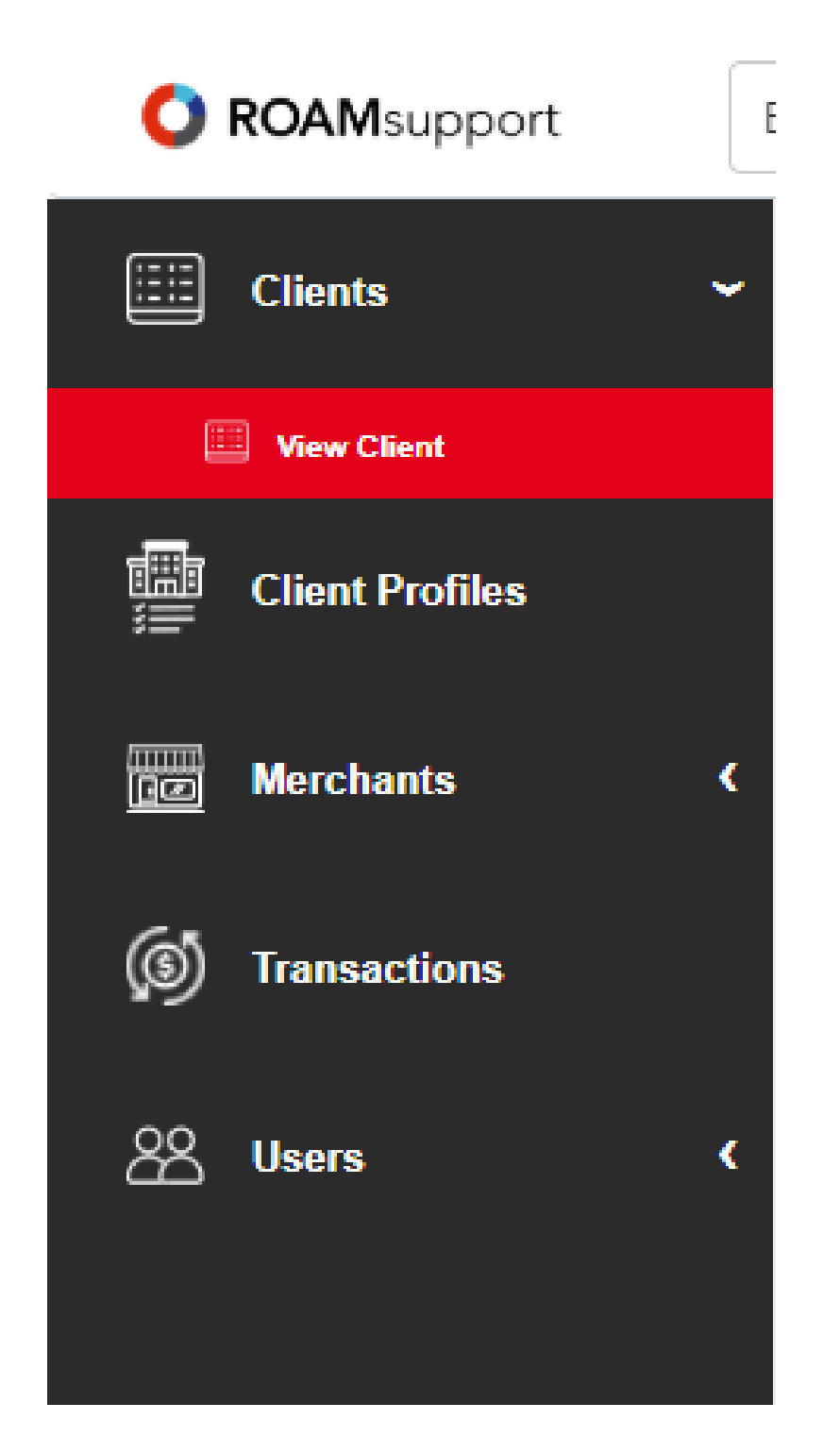

3. Click on View Client, under the Clients menu.

4. This will open the Client Details page. From here, you can view all of the information associated with the logged-in client. If the client has associated subclients, you will see the **View Subclients** button shown below.

| 🖽 Clients 🛩     | Client Details                                |                            |
|-----------------|-----------------------------------------------|----------------------------|
| 🛄 View Client   | + CREATE SUBCLIENT + CREATE PROFILE SUBCLIENT | PPLICATION TOKENS          |
| Client Profiles | Client Information                            |                            |
| Merchants <     | Organization ID 🕕                             | 32121                      |
|                 | Organization Name                             | ankitClientWithSubClients1 |
| S Transactions  | Organization Type 🕕                           | Client                     |

|                | Billing Info Update Required 🕕 | Yes            |
|----------------|--------------------------------|----------------|
| text_users (   | Address 1 🕕                    | 123 Example St |
|                | Address 2 🕕                    | Exmp #4        |
| 😧 text_admin 🔇 | City 🕦                         | Boston         |
|                | State 🕕                        | MA             |
|                | Country 🕕                      | US             |
|                | Zip 🚯                          | 02215          |
|                | Parent Organization ID 🕕       | 1              |
|                | Status 🕕                       | Active         |
|                |                                |                |
|                |                                |                |

5. Clicking on this will bring you to the Client search page. You must either search for a subclient specifically, or perform an empty search to show a list.

| Clients                                                              |                   |                       |
|----------------------------------------------------------------------|-------------------|-----------------------|
| + CREATE CLIENT                                                      |                   |                       |
| search Q VIEW ALL                                                    |                   | EXPORT PDF EXPORT CSV |
| Organization Id Organization Name                                    | Organization Type |                       |
|                                                                      |                   |                       |
| Displaying 0 - 0 of 0 Clients matched. Show 25 🔻 Clients per<br>page |                   |                       |
|                                                                      |                   |                       |
|                                                                      |                   |                       |
|                                                                      |                   |                       |
|                                                                      |                   |                       |

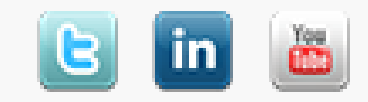

Copyright © 2024 Ingenico. All rights reserved Worldline